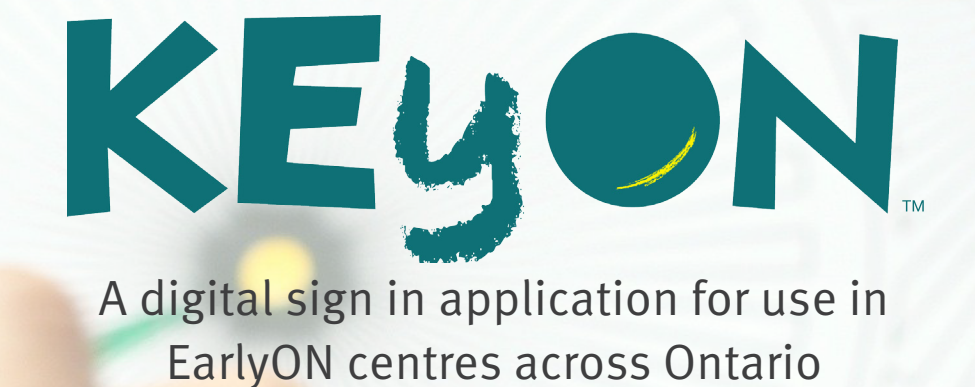

Parent Guide August 2021

### If you are experiencing issues with your account or pre-registering for programs, contact your local EarlyON Centre.

KEyON is an application created to assist centres in managing their attendance throughout Ontario and is not directly affiliated to any one centre.

Cover image from Image from https://pixabay.com/users/ponce\_photography-2473530/

# Contents

| Becoming a Member                  |   |
|------------------------------------|---|
| Children with the Same Information |   |
| Email Confirmation                 |   |
| Pre-Registering for Programs       | 8 |
| Drop Down Menu for Parents         | 9 |
| Attendance Report                  |   |

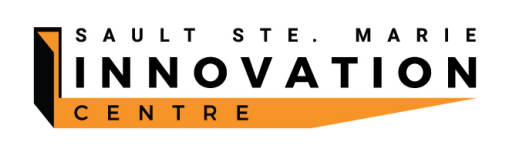

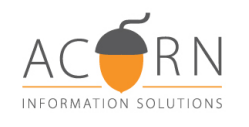

# **PARENT REGISTRATION**

### www.keyon.ca

#### **Becoming a Member**

www.keyon.ca can be accessed from any device that is connected to the internet. From here, parents/ caregivers can create their accounts and edit them when needed. They will also be able to see events going on at various locations using the KEyON system.

A parent can either choose Become a Member or Register. Both options will bring them to the first page of the registration process.

The first two pages gather contact information about the parent such as address, email, phone number, etc. It also asks if they wish to identify as Indigenous and asks about their preferred language. The second page will ask them to identify an emergency contact and provide their phone number and email address. Note - When adding the address, the address can either be entered on the first line Search for your address: and once found, the remainder of the information will auto populate or it can be entered manually.

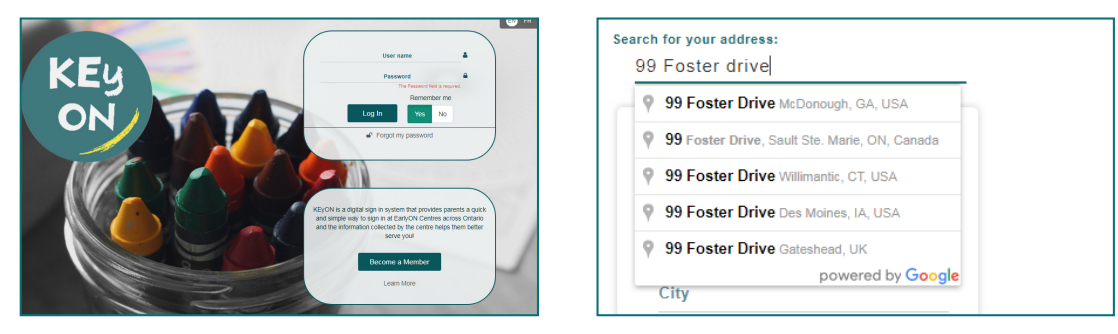

The third page is where they begin to add their children. A pop up will ask if they are a parent or caregiver. A first name, last name, and date of birth are required. A parent can choose to use their same address for the child but a caregiver cannot. Once the address is entered and Next is chosen, a pop up appears asking if they are done or need to add more children. The parent/caregiver continues to add children until all have been entered. Once this has been completed, the parent/caregiver will come to the EarlyON centre to receive their key tag.

| Relationship to this child                                                                      | 8                                                                                                    |                              |       |                                  |                          |                                                                                                    |
|-------------------------------------------------------------------------------------------------|----------------------------------------------------------------------------------------------------|------------------------------|-------|----------------------------------|--------------------------|----------------------------------------------------------------------------------------------------|
|                                                                                                 |                                                                                                    |                              | Add   | Child                            | What's Next?             | 0                                                                                                    |
| Select the option which be                                                                      | est describes your relationship                                                                                       | Firstname                    |       | Child's Primary Address          |                          |                                                                                                    |
| Parent / Family Member                                                                          | Caregiver                                                                                                    | Last name                    |       | Der my ablites<br>No. 198        | Continue adding children | I've added all my children                                                                                                  |
|                                                                                                 |                                                                                                    | Nickname<br>Primary Language |       | - OF<br>Search for your address: |                          |                                                                                                    |
| If you are the legal parent or family member or otherwise<br>have lawful custody of this child. | You are an individual who has primary responsibility for<br>meeting the basic care and safety needs of this child for | English                      |       | Address 1                        | Add New Child to Account | <ol> <li>Complete the registration by calling your local<br/>EarlyON centre to find out how you can receive your</li> </ol> |
| Examples include:                                                                               | certain periods of time.                                                                                              | March 22, 2021               | ii ii | Address 2                        |                          | key tag.                                                                                                    |
| <ul> <li>Natural or adoptive mother or father</li> <li>Sister / Brother</li> </ul>              | Examples include:     Teacher / Faculty Member                                                                        | Prefer Not to Antoner        |       | <u>eny</u>                       |                          | 2. Check out events being held at your local EarlyON                                                                        |
| Grandmother / Grandfather     Aunt / Uncle                                                      | Nanny / Babysitter     Formal / Private-home child care provider     Foster Parent                                    |                              |       | Peakst code                      |                          | centre by clicking Events on the menu above.                                                                                |
| Parent / Family Member                                                                          | elect:<br>Caregiver                                                                                                   |                              | Back  | Not                              | -                        | Finished!                                                                                                    |
|                                                                                                 |                                                                                                    | L                            |       |                                  | -                        |                                                                                                    |

### www.keyon.ca

### **PARENT REGISTRATION**

### **CHILDREN WITH THE SAME INFORMATION**

There will be instances where a child being added to an account will have the same last name, date of birth and postal code as a child already registered (e.g. twins, separated parents, child care provider).

For example, you have created your account and has started adding their children. They have successfully added Joshua and Annie Thomas to this parent's account (denoted by the check mark under Approved).

The parent then attempted to add Annie's twin brother, Ben Thomas, who shares the same last name, date of birth and postal code as Annie. When this happens, the parent/caregiver will receive a duplicate warning. The child, Ben in this example, will be added to the parent's account, but will have an X beside his name.

When the parent arrives at the centre for their key tag, this will be resolved.

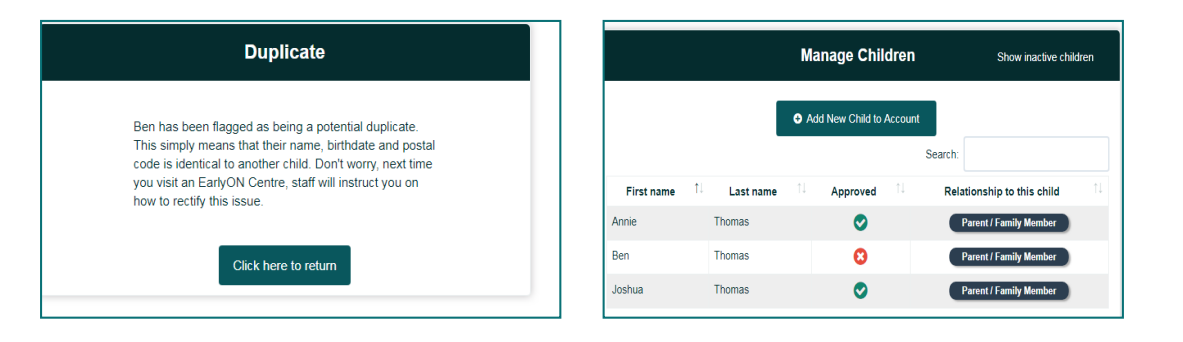

### **EMAIL CONFIRMATION**

The email field is tied into the pre-registration features. The parent will receive an email to confirm their pre-registration, a reminder email the day before and a cancellation email if the centre needs to cancel the program. Emails will only be sent if the parent confirms their email address.

If the parent did not add an email address when they first created their account, the next time they login, the following screen will appear.

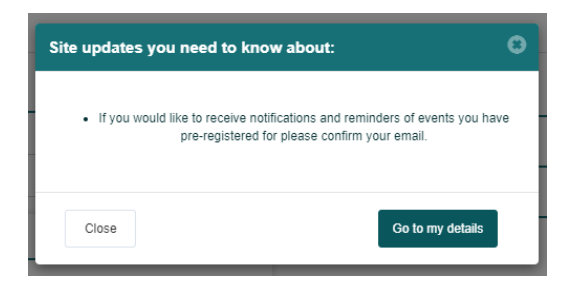

# **EMAIL CONFIRMATION**

The following steps need to be completed to confirm the email address:

- 1. Enter email address
- 2. Click on Confirm Your Email
- 3. Click on Yes and the email will either auto populate or it will have to be entered
- 4. An email will be sent to the email address. Click on the word Here within the email (4a) to finish the confirmation process(4b)
- 5. Confirm Your Email text box has now changed to Notification Reminders so that any time, you can opt out of receiving emails

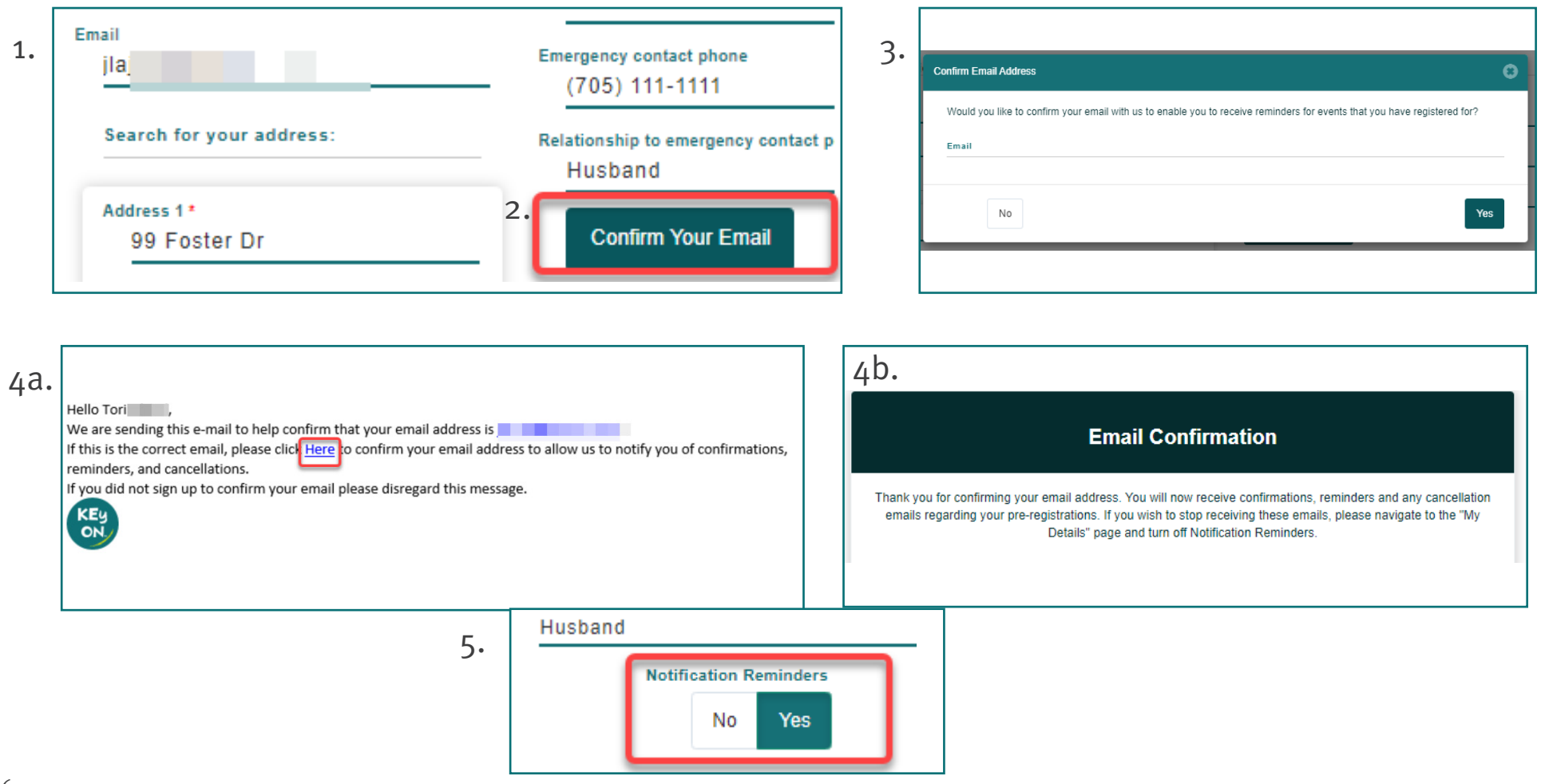

From the www.keyon.ca web page, the parent/caregiver can also view programs scheduled at EarlyON centres from the Calendar option in the Navigation bar. Parent/caregivers can also find other locations using KEyON. Click here to find a KEyON-enabled centre near you is located just below the black title bar.

Next to this feature is View My Pre-registrations where a list of all programs pre-registered for can be found (only appears when logged into the account).

| Example a second and a second and a second a second a s |          |                              |                         |                              |                |                          |
|----------------------------------------------------------------------------------------------------|----------|------------------------------|-------------------------|------------------------------|----------------|--------------------------|
|                                                                                                    | (        | Click here to find a KEyON-e | enabled centre near you | View Preregistrations        |                |                          |
|                                                                                                    | Workshop |                              | Drop In                 |                              | Event/Activity | /Other                   |
| 🕑 Low Ca                                                                                                    | apacity  | 🕝 Medium Capacity            | 1                       | 🕑 High Capacity              | ×N             | lax Capacity             |
| tober 2020 month list week today 🕻 >                                                                                                    |          |                              |                         |                              |                |                          |
| <u>Sun</u>                                                                                                    | Mon      | Tue                          | Wed                     | <u>Thu</u>                   | <u>Fri</u>     | Sat                      |
|                                                                                                    |          |                              |                         | 1                            | 2              | <u>3</u>                 |
|                                                                                                    |          |                              |                         | 5:00 AN 😕 EarlyON Progra 9:0 | 0 AM ⊘ Drop In | 5:00 AN 🐰 Super Saturday |

In addition to the calendars, parents can find a program near them without searching each calendar within their region. From the main menu, next to Calendar, is *Search for a program*. Parents select the program type - indoor, outdoor, virtual or All and then select the region they reside in. Results will be listed below the map and the map shows a marker for the centres that have programs meeting the criteria.

| Home Learn - Calendar Search for a program Reports - | Ĩ                   | - Log Off C | Search Search Results Map Satellite Crimson Ridge Golf Course                  | of Contrast Bay Re         |                                                                                                    |
|------------------------------------------------------|---------------------|-------------|--------------------------------------------------------------------------------|----------------------------|----------------------------------------------------------------------------------------------------|
| Search Search Results                                | earch for a program |             | Fourfiller M<br>MCOUEEN                                                        | EAST KORAH<br>Fourt Line E | Form Live E                                                                                                    |
| Program Type                                         | Est Distance (Km)   |             | roogle                                                                         | ) / {                      | Map data @2021 Google Terms of Use Report a map erro                                                                                                    |
| All                                                  |                     |             | Workshop                                                                       | Drop In                    | Event/Activity/Other                                                                                                    |
| Starts                                               | Ends                |             | Sleepy Ba                                                                      | by - 2021-05-17 02:40 PM   |                                                                                                    |
| 2021-05-05 02:01 PM                                  | 2021-05-29          | -           |                                                                                |                            |                                                                                                    |
| Search Event Text                                    | Region              |             | Greenwood's                                                                    |                            |                                                                                                    |
|                                                      | Sault Ste. Marie    |             | 8 Fourth Line W - Sault Ste. Marie                                             |                            |                                                                                                    |
|                                                      | Search              |             | From 02:40 PM to 03:40 PM - Virtual<br>Baby and Me for testing and sleepy baby | ٢                          | Conception Content of the second second seco |
|                                                      |                     |             |                                                                                |                            | Pre-Register!                                                                                                    |

# **PARENT PRE-REGISTRATION**

### www.keyon.ca

#### **PRE-REGISTERING FOR PROGRAMS**

Parents must now pre-register for any programming taking place at or through an EarlyON centre. From the calendar, locate the program you wish to pre-register for. Please take note of the capacity symbol on each program (low, medium, high or max (full).

- 1. Clicking on a program will bring up a Disclaimer. You must Accept to continue with the pre-registration.
- 2. When the pre-registration window opens, verify that is the program you want. Indicate the number of children attending with you and their ages.
- 3. Click Register. A message box will appear in the bottom right corner of the screen telling you that you have successfully registered for the program,
- 4. By clicking on the View Pre-Registrations button at the top of the main calendar page, you should see your pre-registration there.
- 5. If you have provided and confirmed your email, you should also receive a confirmation email.

#### Notes:

At any one time, there is a maximum of 5 pre-registrations for Drop In programs at one time.

All programs are created with dates for opening and closing the pre-registration window. If you receive a message that the registration window is closed, the closing date has passed. Some programs close 48 hours before the actual program begins so register early.

| Dis <mark>e</mark> laimer                                                                                                    | Friday 26, March 2021<br>Outdoor drop In                                                                                                    |
|----------------------------------------------------------------------------------------------------|----------------------------------------------------------------------------------------------------|
| All individuals entering an EarlyON Child and Family Centre will be screened<br>for risk of COVID-19 infection each day before entering. This includes staff,<br>parents/guardians, children and visitors. The Ministry of Education requires                                                                                                    | 09:30 am to 10:30 am Space Available Meet us at the park and join in on the many activities planned.                                                                                                    |
| contact information to be retained for use in the event that you come in<br>contact with a person who tests positive for COVID-19 while at an EarlyON<br>Child and Family Centre. By proceeding with this pre-registration process, you<br>are acknowledging that the EarlyON Child and Family Centre will share your<br>name and phone number only if requested by the public health unit.<br>For more information and resources on COVID-19, please visit:<br>https://www.publichealthontario.ca/en/diseases-and-conditions/infectious-<br>diseases/respiratory-diseases/novel-coronavirus/contact-tracing-initiative | IT CET CGISTIATIONS         Register Today!         Back To Events Page         EarlyOn Centre       Num Children Attending:       Phone         2       (705) 111-1111       1       1       1       1       1         Sauit Ste.       Greenwood's       Outdoor drop       March 26, 2021 9:30       2       Drop In       Edit<br>Cancel         Sauit Ste.       Greenwood's       Outdoor drop       March 26, 2021 9:30       2       Drop In       Edit<br>Cancel |
| Cancel Accept                                                                                                    | Please select the child's age category<br>☑ 0-18m □ 1.5-2y ☑ 2-3y □ 4-6y □ 7+y<br>Register Cancel                                                                                                    |

### **PARENT ADMINISTRATION**

### **DROP DOWN MENU FOR PARENTS**

(Head icon next to Log Off)

There are a number of options the parent can access when logged into their account including

- My Details can change address, phone number, email, etc.
- Manage My Children add/ edit/ delete children from their account
- QR Codes download code to their phone
- Close My Account
- Change Security Questions parents can review their questions and responses. Responses are case sensitive!
- Reset My Password

#### **QR Codes**

Once a parent has received their key tag, they are able to download the QR code directly to their phone.

Log into their account at www.keyon.ca using their phone.

Click on the head next to the left of Log Off.

Click the option QR Codes

Click the image to download

Click on the enlarged image and it should download into the picture gallery on a cell phone

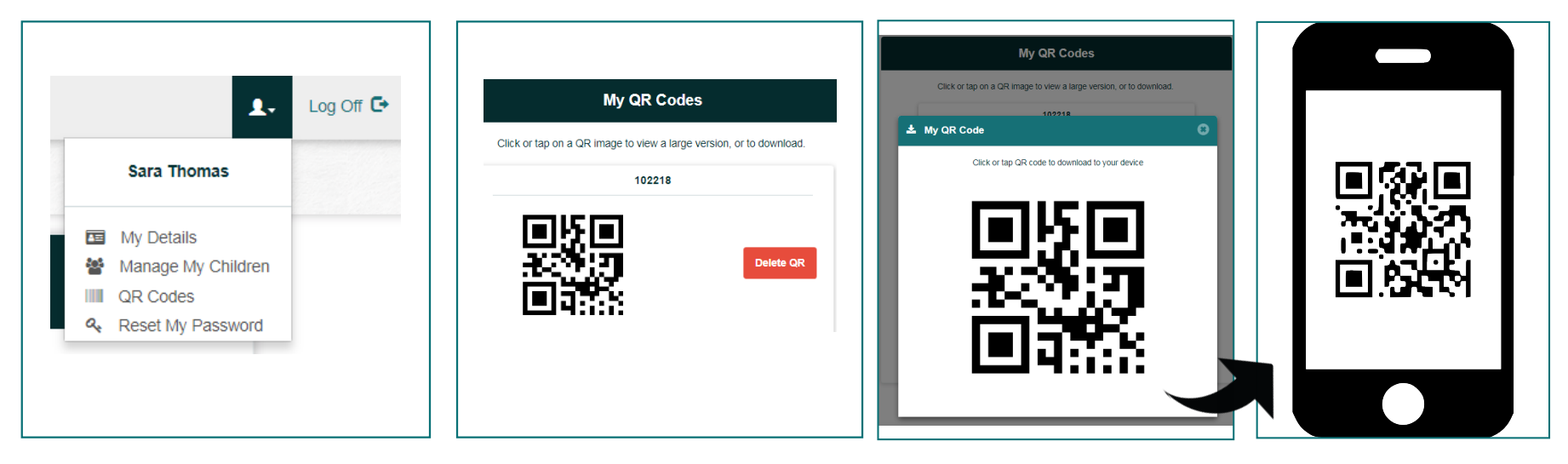

# **PARENT ADMINISTRATION**

#### **Close My Account**

At any time, a parent can remove their consent to allow centres to use their visit information for planning purposes. From the drop down, select "Close My Account". Once an account has been closed, the QR code will no longer work and the name will not show up in a search. If the parent wishes to once again attend an EarlyON centre as a KEyON member, a new account will have to be created.

### **A**TTENDANCE **R**EPORT

Once a parent begins to use their QR code to sign in, a record of their visits can be found under Reports (Navigation bar). This report can be used for documentation required by an agency or for personal use.

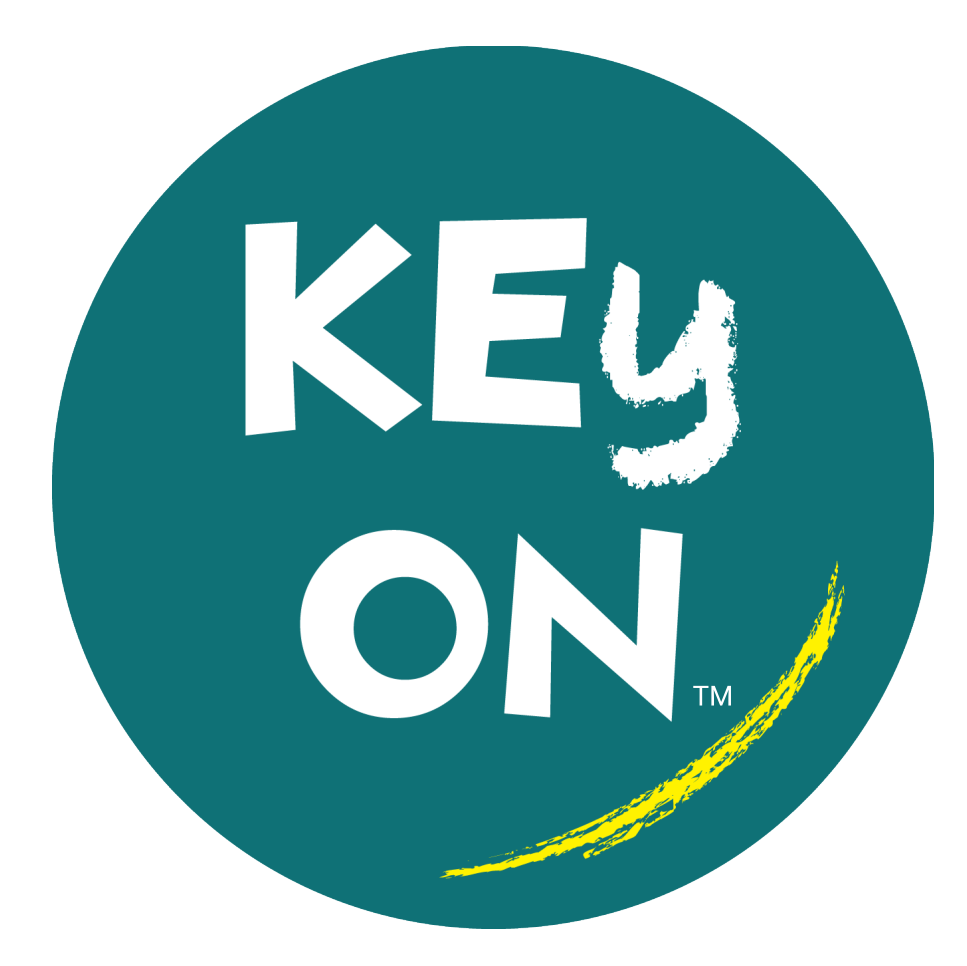

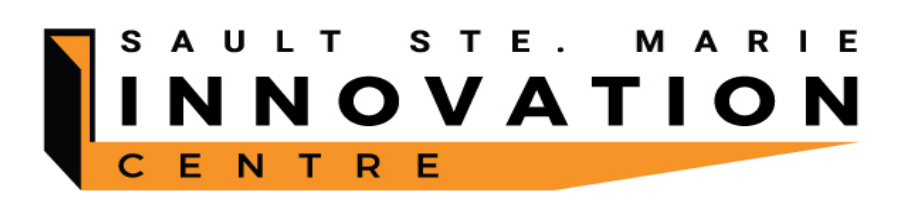

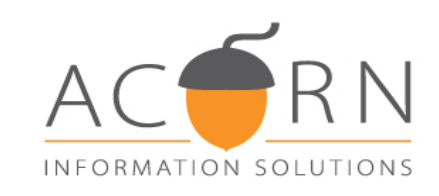